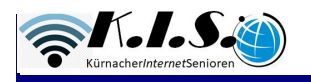

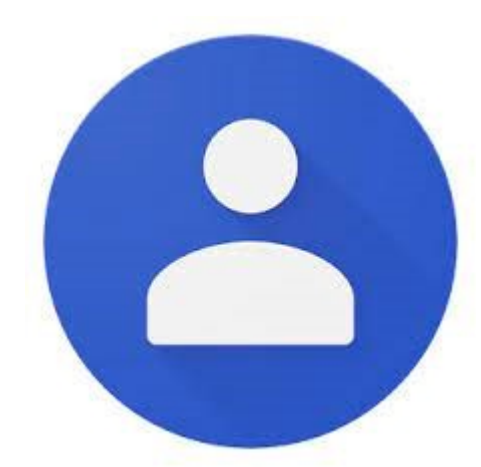

## Kontakte mehr als nur eine Telefonliste

## Allgemeine Hinweise zu der App:

- Die Kontakte App ist eine kleine Datenbank; nutze die Möglichkeiten
- Trage alle bekannten Daten zu deinen Kontakten ein
- Ergänze oder ändere die Einträge, wenn sich etwas ändert (Funkton "bearbeiten")
- Pflege die Daten der App regelmäßig
- Nimm dir die Zeit, um bereits gespeicherte Kontakte anzupassen
- Halte die Daten möglichst aktuell
- Lasse die Daten deines Phones per Google regelmäßig automatisch sichern

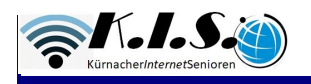

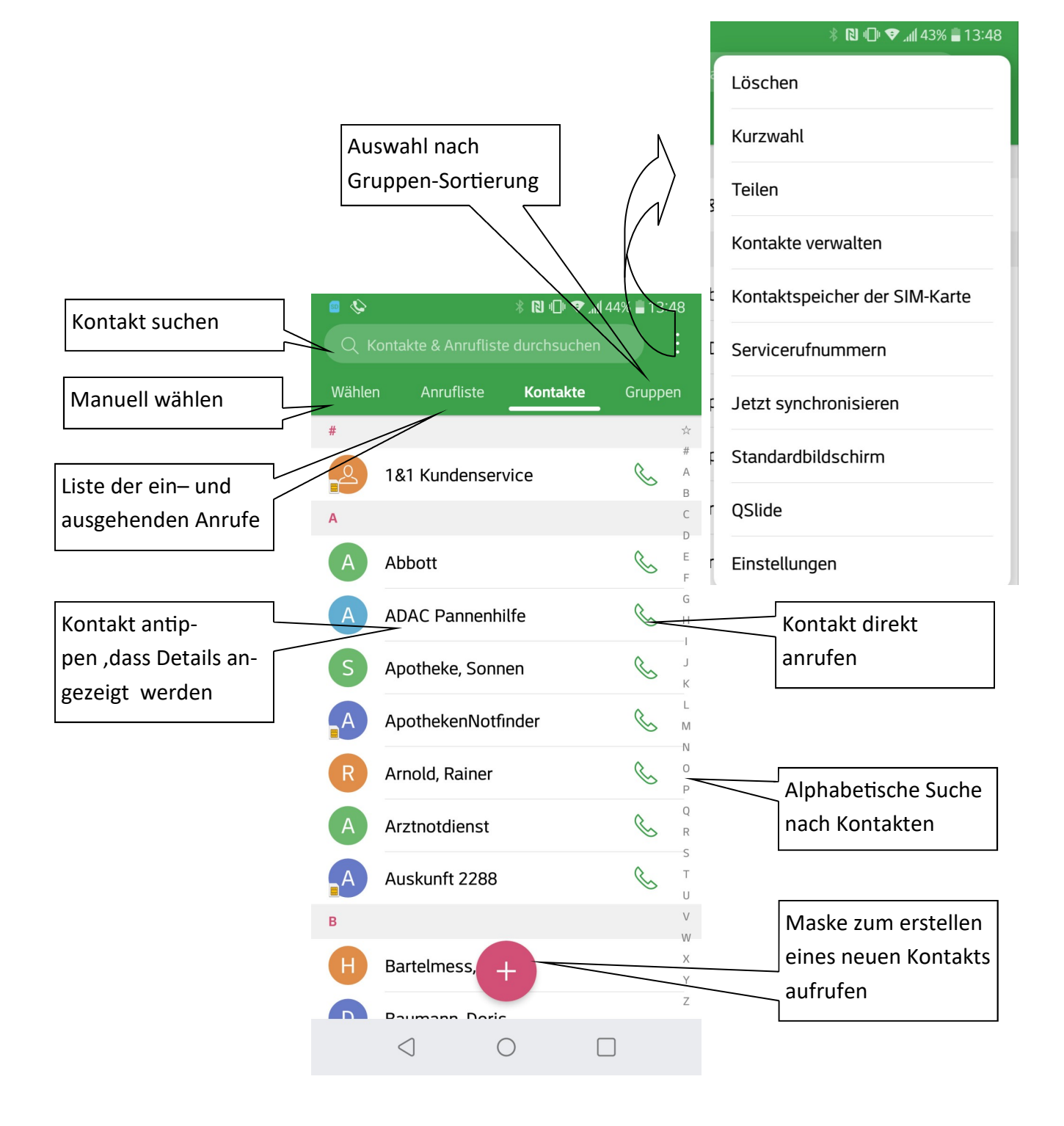

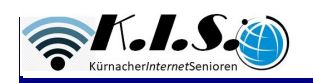

| Grundlegende Eingaben:        |                                                | pen:                       |
|-------------------------------|------------------------------------------------|----------------------------|
| Neuer Kontakt                 | Vorname und Name, Präfix und Suffix            |                            |
| G dzellkt3@gmail.com →        | Rufnummer(n) mit Katege                        | orie                       |
|                               | Emailadresse(n) mit Kate                       | gorie                      |
| ( Q ) Name                    | Tipp: Für gespeicherte Kontakte können mittels |                            |
|                               | "bearbeiten" weitere Ruf                       | nummern eingegeben werden  |
| Telefon Mobil -               |                                                |                            |
|                               |                                                |                            |
| E-Mail Privat -               |                                                | Mobil                      |
| Gruppen Ohne Gruppenzuordnung | Privat                                         |                            |
|                               |                                                | Arbeit                     |
| ( Mehr )                      | Arbeit                                         |                            |
|                               |                                                | Zuhause                    |
|                               | Andere                                         |                            |
|                               |                                                | Haupt                      |
|                               | Benutzerdefinier                               | Four (Arboit)              |
|                               |                                                | Fax (Arbeit)               |
| factions                      | 2                                              |                            |
| Suth                          |                                                |                            |
|                               |                                                | ∦ ไป "⊔" ▼ "n∥ 43% ∎ 13:50 |
| ABBRECHEN SPEICHERN           | Mehr                                           |                            |
|                               | Straße                                         | und Hausnr.                |
|                               | Klingelt                                       | on                         |
| abschließen                   | Benach                                         | richtigungston             |
| $\downarrow$ $\downarrow$     | Phonet                                         | scher Name                 |
| Die Eingaben,                 | Organis                                        | ation                      |
| bzw. Änderungen werden        | IM                                             |                            |
| $\square$                     | Notizer                                        |                            |
| verworfen gespeichert         | Spitzna                                        | me                         |
|                               | Websei                                         | te                         |
|                               | Termin                                         |                            |
|                               |                                                |                            |
|                               |                                                | ABBRECHEN                  |
|                               |                                                | 0                          |
|                               |                                                |                            |

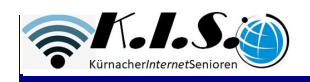

| Kontakt als Favoriten festlegen                                                                                                    | ntakt löschen     | Teilen                              |
|----------------------------------------------------------------------------------------------------|-------------------|-------------------------------------|
| Kontakt bearbeiten                                                                                                    |                   | Weiterleiten                        |
| <ul> <li>□ </li> <li>↓ □ </li> <li>↓ 43%</li> <li>↓ 13:52</li> <li>↓ □ </li> <li>↓ □ </li> <li>↓ □</li></ul> |                   | Verknüpfen                          |
|                                                                                                    |                   | Sichern                             |
|                                                                                                    |                   | Trennen                             |
| Mustermann, Hans                                                                                                    |                   | Als Standard festlegen              |
| TELEFON                                                                                                    |                   |                                     |
| +49123456789                                                                                                    |                   |                                     |
| KONTEN                                                                                                    |                   |                                     |
| Fenster zum Bearbeiten eines Kontakts öffnet<br>sich nach Antippen des "Bearbeiten-<br>symbols" (Bleistift) im oberen Fenster                                                                                                    | Kontakt bearbeite | n<br>nail.com <del>-</del>          |
|                                                                                                    | Hans Hans         | Mustermann                          |
| Mit Antippen von "+" können weitere Rufnum-<br>mern, bzw. Emailadressen hinzugefügt werden                                                                                                    | +49123456789      | 1   2     3   ▼       Zuhau       ▼ |
|                                                                                                    | + Telefon him     | Auftägen                            |
| Mit Antippen von "x" können einzelne Daten des<br>Kontakts gelöscht werden hans.mustermann@tonline.d Hans                                                                                                    |                   |                                     |
|                                                                                                    | + E-Mail hinzu    | ıfügen                              |
|                                                                                                    | Gruppen           | Ohne Gruppenzuordnung               |
|                                                                                                    |                   | Mehr                                |
|                                                                                                    |                   |                                     |